## How to Join a Zoom Meeting:

## Via Computer:

- You will receive an invite by the host of the Zoom meeting via email. On the actual email you can click on the link, which is specific for every call Join Zoom Meeting: <a href="https://coom.us/j/632560221">https://coom.us/j/632560221</a>
- 2) Once the link is clicked, a pop up will appear entitled "Open URL: Zoom Launcher" which will read https://zoom.us wants to open this application.

| Account: Ellen ~ Salesforce - Ent: X Elco, Helene - Yal | irzeit   Salesfo: 🗙 T 🏧 Congregation Rodeph Shalom - 🗴 C Launch Meeting - Zoom 🛛 🗙 🔶             |                                               |
|---------------------------------------------------------|--------------------------------------------------------------------------------------------------|-----------------------------------------------|
| ← → C iii zoom.us/j/632560221?status=success            |                                                                                                  | ☆ ③ M (1) (1) (1) (1) (1) (1) (1) (1) (1) (1) |
| zoom                                                    | Open URL:Zoom Launcher?                                                                          | Support English 👻                             |
|                                                         | https://zoom.us wants to open this application.                                                  |                                               |
|                                                         | Open URL:Zoom Launcher Cancel                                                                    |                                               |
|                                                         |                                                                                                  |                                               |
|                                                         |                                                                                                  |                                               |
|                                                         | Launching                                                                                        |                                               |
|                                                         | Launching                                                                                        |                                               |
|                                                         |                                                                                                  |                                               |
|                                                         |                                                                                                  |                                               |
|                                                         |                                                                                                  |                                               |
|                                                         | Please click Open Zoom Meetings if you see the system dialog.                                    |                                               |
| 16 ,                                                    | acting prompts from browser, click here to bunch the meeting, or download & rup Zoom             |                                               |
|                                                         | ouning prompts from browser, click here to launch the meeting, or download & run 200m.           |                                               |
|                                                         |                                                                                                  |                                               |
|                                                         |                                                                                                  |                                               |
|                                                         | Copyright ©2020 Zoom Video Communications, Inc. All rights reserved.<br>Privacy & Legal Policies |                                               |
|                                                         |                                                                                                  |                                               |
|                                                         |                                                                                                  |                                               |
|                                                         |                                                                                                  | D Help                                        |
| 🔊 💪 🧑 zoom - Search Re                                  | Fordowment Cam                                                                                   | room meeting ins                              |

- 3) Click "Open URL Zoom Launcher"
- 4) A pop-up screen will appear
- 5) If your computer does not have a microphone, dial in by using the phone number (New York) that was assigned in the email invitation you received
- 6) If you are using your computer camera, when the host appears on the screen, you are all set!

## Via Zoom App for iPhone

- 1. Open the Zoom mobile app. If you have not downloaded the Zoom mobile app yet, you can download it from the App Store.
- 2. Join a meeting using one of these methods:

• Tap Join a Meeting if you want to join without signing in.

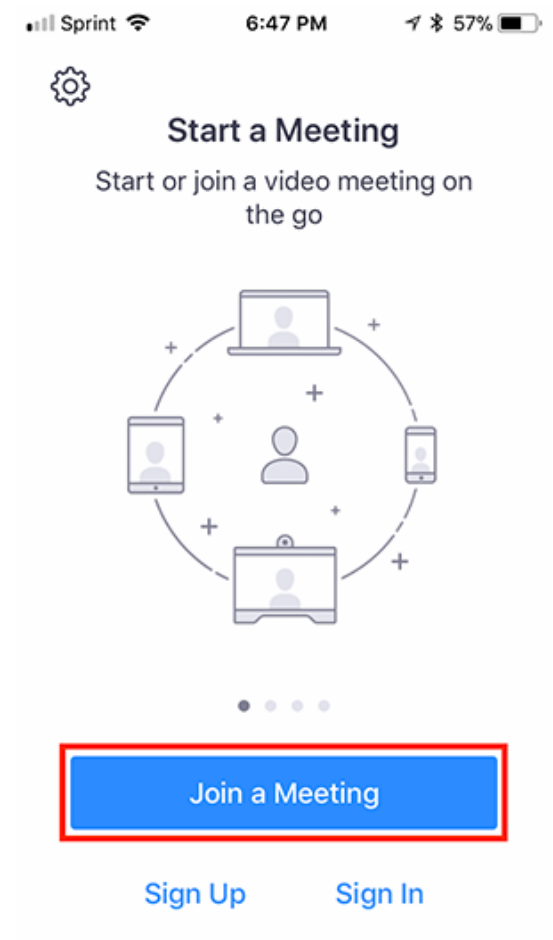

• Sign in to Zoom then tap **Join**.

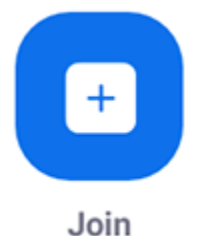

- 3. Enter the meeting ID number and your display name.
  - If you're signed in, change your name if you don't want your <u>default name</u> to appear.
  - If you're not signed in, enter a display name.

4. Select if you would like to connect audio and/or video and select Join.

| 🖬 Sprint 🗢                                                                    | 6:48 PM    | 1 🕏 56% 🔳    |  |  |
|-------------------------------------------------------------------------------|------------|--------------|--|--|
| Cancel Join a Meeting                                                         |            |              |  |  |
| þ                                                                             | Meeting ID | $\odot$      |  |  |
| Join with a personal link name                                                |            |              |  |  |
| Molly Parker                                                                  |            |              |  |  |
| Join                                                                          |            |              |  |  |
| If you received an invitation link, tap on the link again to join the meeting |            |              |  |  |
| JOIN OPTIONS                                                                  |            |              |  |  |
| 1                                                                             | 2<br>авс   | 3<br>Def     |  |  |
| 4<br>сні                                                                      | 5<br>JKL   | 6<br>мно     |  |  |
| 7<br>pqrs                                                                     | 8<br>TUV   | 9<br>wxyz    |  |  |
|                                                                               | 0          | $\bigotimes$ |  |  |

- 5. Open the Zoom mobile app. If you have not downloaded the Zoom mobile app yet, you can download it from the App Store.
- 6. Join a meeting using one of these methods:

• Tap Join a Meeting if you want to join without signing in.

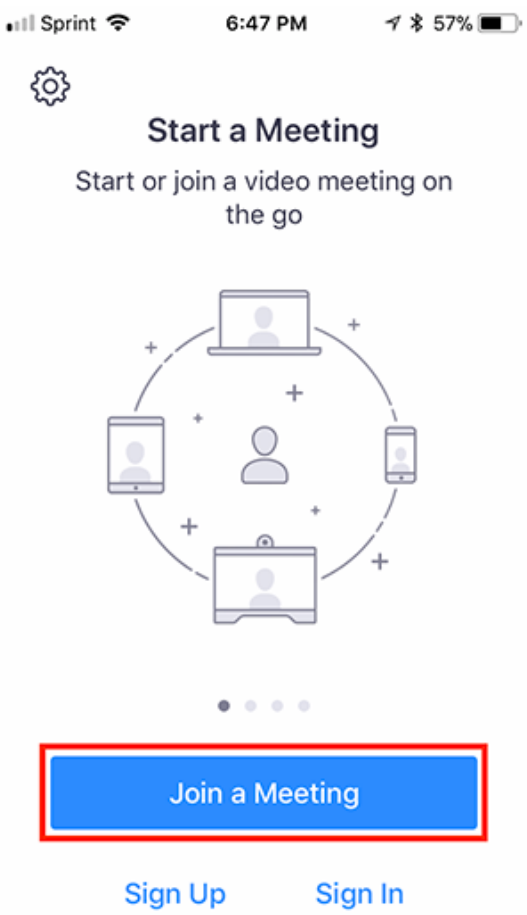

• Sign in to Zoom then tap **Join**.

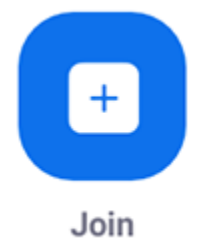

- 7. Enter the <u>meeting ID</u> number and your display name.
  - If you're signed in, change your name if you don't want your <u>default name</u> to appear.
  - If you're not signed in, enter a display name.

8. Select if you would like to connect audio and/or video and select Join.

| 🖬 Sprint 🗢                                                                    | 6:48 PM    | 1 🕏 56% 🔳                |  |  |
|-------------------------------------------------------------------------------|------------|--------------------------|--|--|
| Cancel Join a Meeting                                                         |            |                          |  |  |
| )                                                                             | Meeting ID | $\odot$                  |  |  |
| Join with a personal link name                                                |            |                          |  |  |
| Molly Parker                                                                  |            |                          |  |  |
| Join                                                                          |            |                          |  |  |
| If you received an invitation link, tap on the link again to join the meeting |            |                          |  |  |
| JOIN OPTIONS                                                                  |            |                          |  |  |
| 1                                                                             | 2<br>АВС   | 3<br>Def                 |  |  |
| 4<br>сні                                                                      | 5<br>JKL   | 6<br><sup>м н о</sup>    |  |  |
| 7<br>pqrs                                                                     | 8<br>TUV   | 9<br>wxyz                |  |  |
|                                                                               | 0          | $\langle \times \rangle$ |  |  |

## Via Phone Call:

- 1. On your phone, dial the teleconferencing number provided in your invite.
- 2. Enter the meeting ID number when prompted using your dialpad.

Note: If you have already joined the meeting via computer, you will have the option to enter your 2-digit participant ID to be associated with your computer. If you have not joined on your computer, simply press # again when prompted to enter in your participant ID.